## Education on Demand

## How to use a 'group key'

This function allows you to assign a course to a defined group of courses in one step.

Click on *Join Group* and enter the respective group key. After doing so, all courses in this group will be assigned to your *Home*.

| Education<br>on Demand <b>::</b>                                                | MORE - 2 BADGES                                                       | i learner - 5     | MESSAG     | SES - Search C+                                                                                                  |
|---------------------------------------------------------------------------------|-----------------------------------------------------------------------|-------------------|------------|----------------------------------------------------------------------------------------------------|
| Home                                                                            |                                                                       |                   | -          |                                                                                                    |
| Search my courses<br>4 0<br>courses in progress<br>Level I                      | Join group                                                            | Join group Cancel | <u>الم</u> | COURSE CATALOG<br>Find new courses<br>PROGRESS<br>Find out how you are doing<br>with your training<br>JOIN GROUP |
| Chest Radiology                                                                 |                                                                       |                   |            | To get access to group<br>courses and discussions                                                                |
| ESOR for EDIR Webinars: Chest Imaging<br>Secondary pulmonary lobule, a key stru | (part 1) - 2014 (1966)<br>cture in CT interpretation of the lung (15) | 33% INFO          |            |                                                                                                    |
| Neuroradiology                                                                  |                                                                       |                   |            |                                                                                                    |
| Brain Inflammation and Disseminated Sclerosis 📖 🔤 🔤                             |                                                                       |                   | I          |                                                                                                    |

## Available group keys

- European Diploma in Radiology (EDiR) preparation: You can find a selection of group keys for the diploma preparation <u>here</u>. These courses can be assigned a) per topic, per training level or b) per topic (all training levels).
- Highlighted courses: Each month you will receive a group key for highlighted courses in the Education on Demand Premium e-mail newsletter.

## Remove assigned courses from your Home

Go to the main menu and click on *My courses*. Select the minus (-) symbol under the *Options* column to unassign a course. Gained certificates will remain saved in your account under *My certifications*.

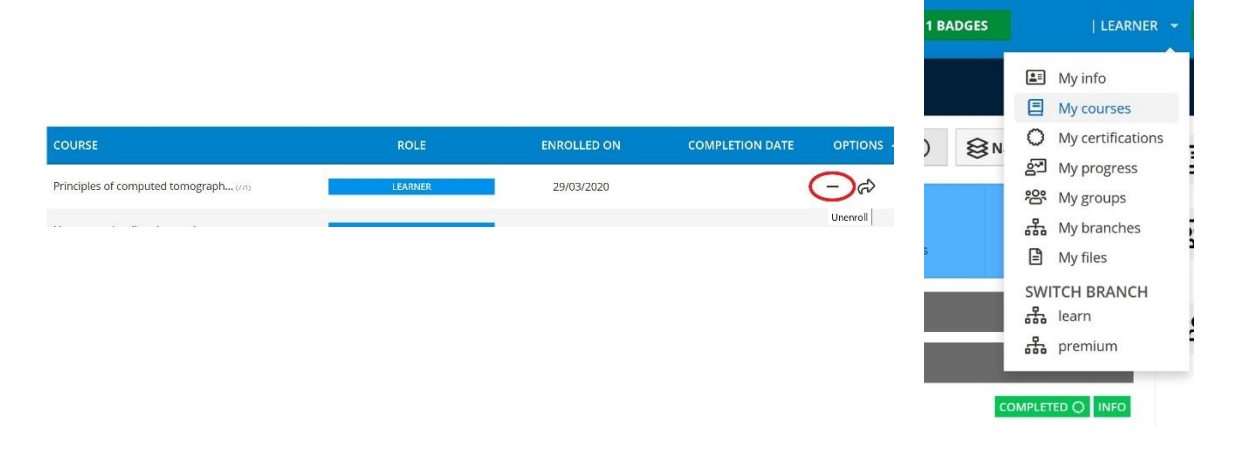